# GOC/ROC New Application

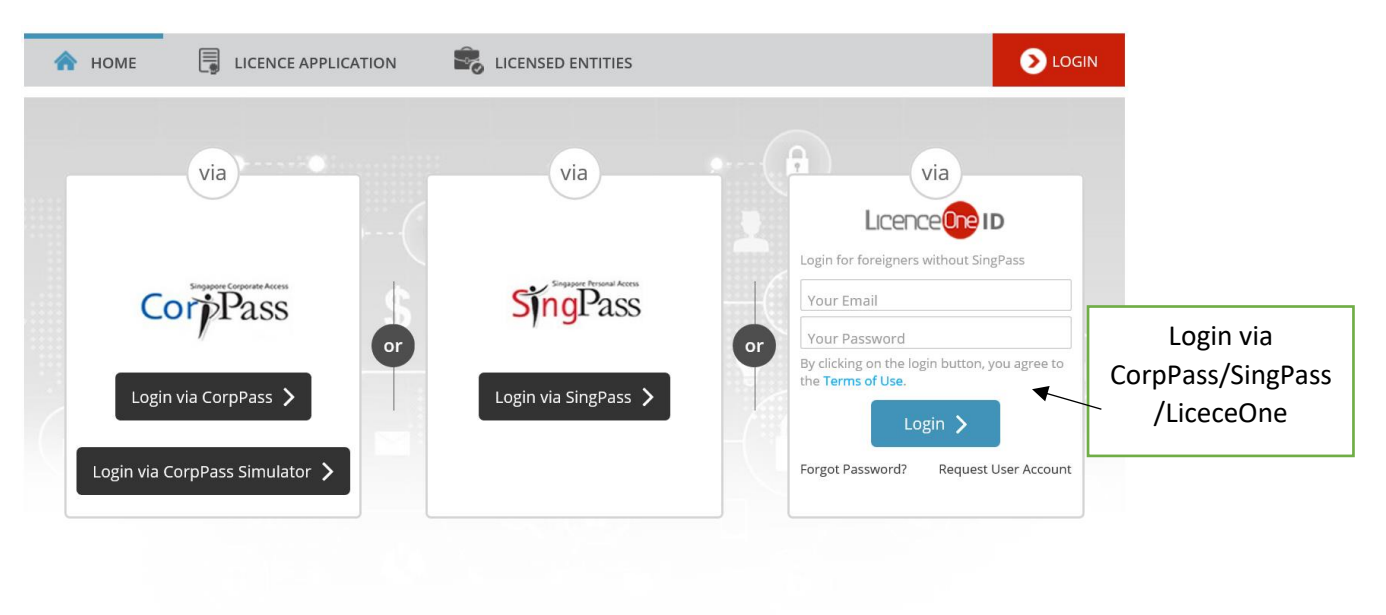

|                                                                                                    | <b>.</b>                                                          |
|----------------------------------------------------------------------------------------------------|-------------------------------------------------------------------|
| Activate 2FA                                                                                                    |                                                                   |
| Two-factor authentication (2FA) will be made compulsory by 18-May-2018 for your LicenceOne ID. Please ensure that you have activated your 2FA with LicenceOne.                                                                |                                                                   |
| Please proceed to activate 2FA                                                                                                    |                                                                   |
| Your current mobile number: xx xxxx9626 Edit                                                                                                    |                                                                   |
| ACTIVATE 2FA SKIP FOR NOW. I'LL DO IT LATER                                                                                                    | You can either opt to<br>Activate 2FA or click<br>skip to proceed |
|                                                                                                    | -                                                                 |
|                                                                                                    |                                                                   |
| <ul> <li>Company         <ul> <li>Applying licence for a company (or)</li> <li>Applying licence on behalf of a company</li> </ul> </li> <li>Please enter UEN Account         <ul> <li>Forgot your UEN?</li> </ul> </li> </ul> |                                                                   |
| Do not have UEN? Apply one with ACRA                                                                                                    | Click on 'Individual' if                                          |
| With effect from 31 Dec 2018, corporate transaction has to be made with CorpPass.<br>More information on CorpPass                                                                                                    | applying for a licence<br>for yourself or<br>another individual   |
| <ul> <li>Individual</li> <li>Applying licence for self (or)</li> <li>Applying licence on behalf of other individuals</li> </ul>                                                                                               |                                                                   |

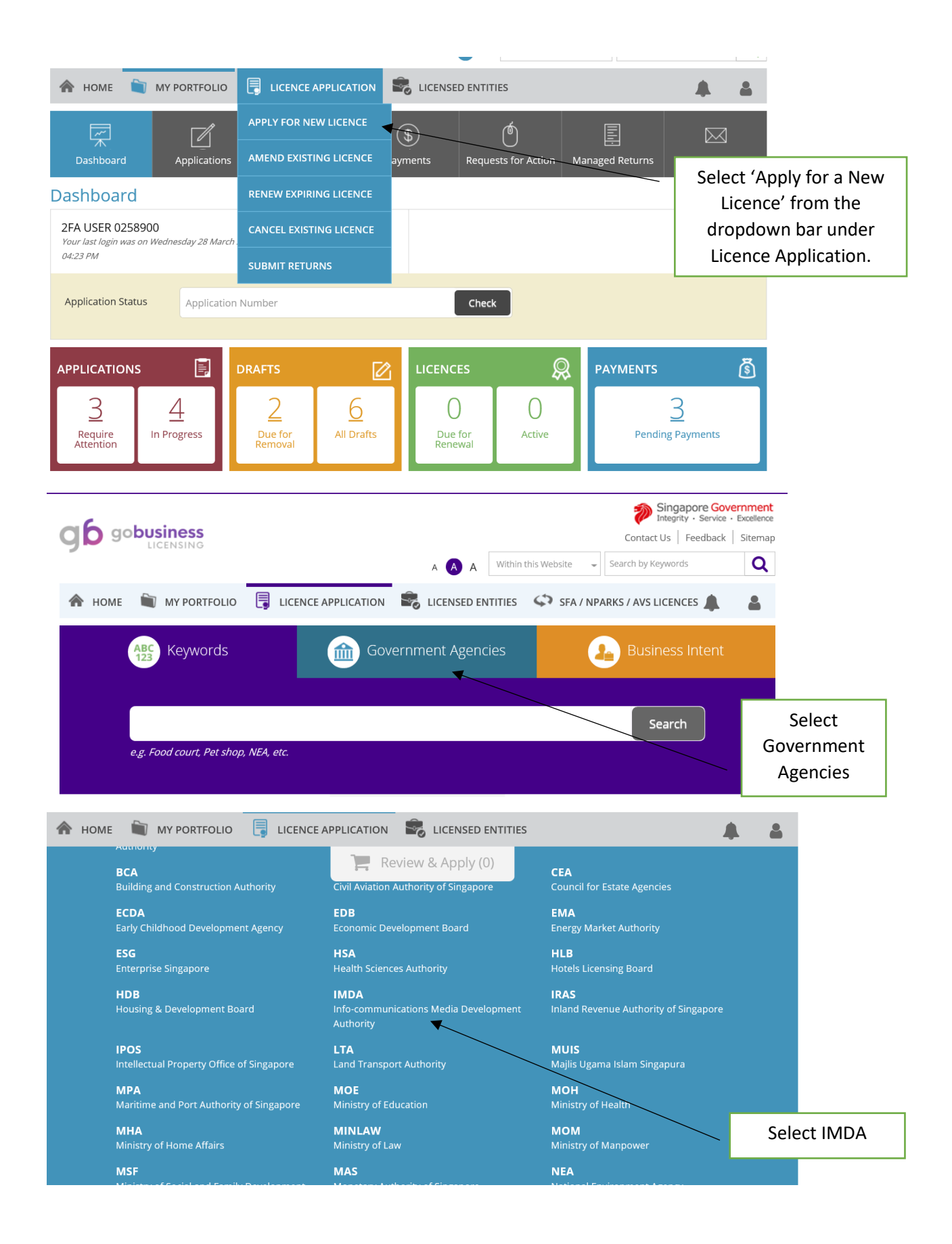

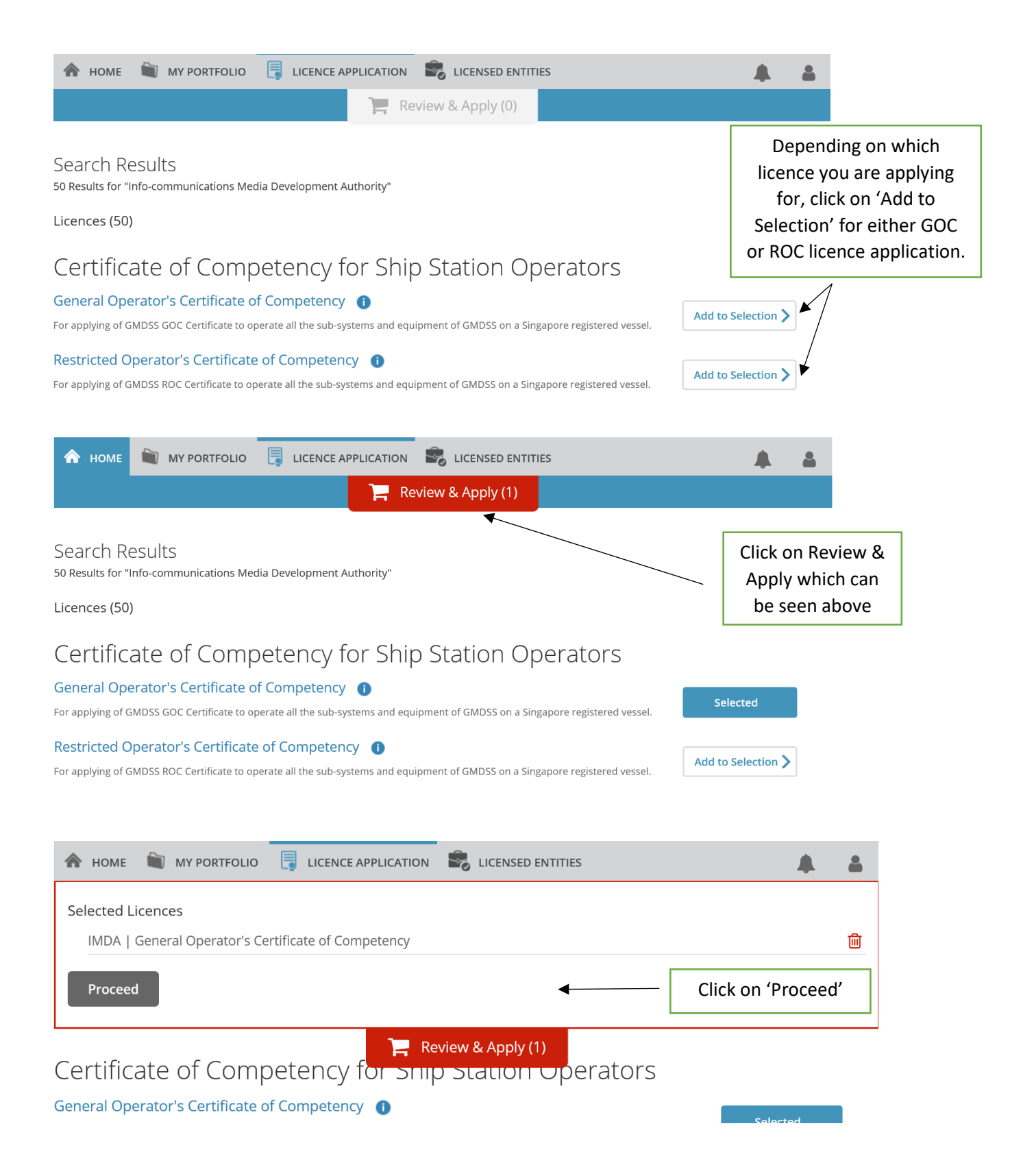

| pply for New Licence                                                                                                    |                 |                                                                                                    |                                                                   |          |                                                               |
|----------------------------------------------------------------------------------------------------|-----------------|----------------------------------------------------------------------------------------------------|-------------------------------------------------------------------|----------|---------------------------------------------------------------|
| u may need the following licence(s) for your business                                                                                                    |                 |                                                                                                    |                                                                   |          |                                                               |
| be applied at LicenceOne                                                                                                    |                 |                                                                                                    |                                                                   |          |                                                               |
| Licence Name                                                                                                    | Time to<br>Fill | Fees &<br>Supporting<br>Documents                                                                                                    | Estimated<br>Processing Time                                      |          | _                                                             |
| ected Licence(s)                                                                                                    |                 |                                                                                                    |                                                                   |          |                                                               |
| IMDA   General Operator's Certificate of Competency 🕕                                                                                                    | 20 mins         | Details                                                                                                    | Within 7 working days upon complete submission of all information | _ [      | Check that you are                                            |
| IMDA   Restricted Operator's Certificate of Competency                                                                                                    | 20 mins         | Details                                                                                                    | Within 7 working days upon complete submission of all information |          | about to apply for the<br>right licence then<br>click 'Apply' |
|                                                                                                    |                 |                                                                                                    |                                                                   |          |                                                               |
| номе  му рогтғолю  Цисенсе ар<br>Арріу for New Licence                                                                                                    | PLICATION       | Licensed ei                                                                                                    | NTITIES                                                           | ۵        |                                                               |
| Home MY PORTFOLIO     ICENCE AP  Apply for New Licence  erms of Use                                                                                                    | PPLICATION      | Licensed ei                                                                                                    | NTITIES                                                           | <b>A</b> |                                                               |
| <ul> <li>HOME WY PORTFOLIO LICENCE AP</li> <li>Apply for New Licence</li> <li>Agreement</li> <li>Access this services is governed by the terms and be deemed to have accepted and agreed to be legleave the Website.</li> <li>In these Terms of Use, the words "we", "our" and means any body corporate established by or und</li> <li>These Terms of Use may be changed from time to been posted on the Website will constitute your a</li> <li>We may modify or discontinue any information o without liability.</li> </ul> | PLICATION       | S stated below ("Ter<br>y these Terms of Us<br>the Government of 1<br>from time to time to<br>ges will be posted or<br>the modified Terms<br>it form part of the W | MITTIES                                                           |          |                                                               |

| 🖍 номе  🗎                             | MY PORTFOLIO                                               |                                              | APPLICATION                              | LICENSED ENTITIES                                                 |                      |   |                                                                                 |
|---------------------------------------|------------------------------------------------------------|----------------------------------------------|------------------------------------------|-------------------------------------------------------------------|----------------------|---|---------------------------------------------------------------------------------|
| Profile                               |                                                            |                                              |                                          |                                                                   |                      |   |                                                                                 |
| I am applying                         | <ul> <li>as an Applicat</li> <li>on behalf of A</li> </ul> | nt<br>Applicant                              |                                          | 4                                                                 |                      | _ | Click on the option which<br>applies to you and then<br>proceed to fill up your |
| Note: Salutation, Na<br>Please procee | ame, Nationality, G<br>d to <b>Update User</b>             | Gender and Date<br>F <b>Profile</b> screen 1 | Of Birth are take<br>to edit these infor | n from User Profile for your convenier<br>mation where necessary. | nce.                 |   | details and make sure all<br>the appropriate fields                             |
| Salutation *                          | Mr                                                         |                                              | $\checkmark$                             | Designation                                                       | Managing Director    | ~ | have been filled up                                                             |
| Name *                                | 2FA User 0258                                              | 900                                          |                                          | Office Tel Number                                                 |                      |   |                                                                                 |
| ID Type <b>*</b>                      | ● NRIC ○ FIN                                               | O Passport                                   |                                          | Home Tel Number                                                   | +6568993912          |   | K                                                                               |
| ID Number *                           | S2297219G                                                  |                                              |                                          | Fax Number                                                        | <b>v</b>             |   |                                                                                 |
| Citizenship *                         | AMERICAN                                                   |                                              | $\checkmark$                             | Mobile Number*                                                    |                      |   |                                                                                 |
| Applicant's Addre                     | MY PORTFOLIC                                               | D 📑 LICEI                                    | NCE APPLICATIO                           | N KICENSED ENTITIES                                               |                      |   |                                                                                 |
| Address Type*                         | O Local                                                    | ○ Foreign                                    |                                          | Street Name *                                                     | BISHAN STREET 25     |   |                                                                                 |
| Type of Premises *                    | Residential                                                |                                              | ~                                        | Level                                                             |                      |   |                                                                                 |
| Postal Code*                          | 573975<br>Please enter y<br>"Retrieve Add                  | Retrieve Add<br>your postal cod<br>lress".   | ress<br>e and click                      | Unit Number                                                       | E.g. 05-01 Key in:05 |   |                                                                                 |
| Block / House<br>Number *             | 6                                                          |                                              | V                                        | Building Name                                                     | CLOVER BY THE PARK   |   |                                                                                 |
| Mailing Address                       |                                                            |                                              |                                          |                                                                   |                      |   |                                                                                 |
| Address Type *                        | ● Local                                                    | ○ Foreign                                    |                                          | Street Name*                                                      |                      |   |                                                                                 |
| Type of Premises *                    | Residential                                                |                                              | $\checkmark$                             | Level                                                             |                      |   |                                                                                 |

| Mailing Address      |                     |               |                      |
|----------------------|---------------------|---------------|----------------------|
| Address Type *       | ● Local ○ Foreign   | Street Name*  |                      |
| Type of Premises*    | Residential         | Level         |                      |
| Postal Code*         | Retrieve Address    | Unit Number   | E.g. 05-01 Key in:05 |
|                      | "Retrieve Address". |               | E.g. 05-01 Key in:01 |
| Block / House Number | Please Select       | Building Name |                      |

Save as Draft

Once you have filled up the following fields, you can click 'Next' to proceed or 'Save as Draft' to continue later

| Apply for New Licence<br>eneral Operator's Certificate of Contact Information<br>Applicant can refer to the Application Guidelin<br>Contact Person Particulars | ompetency<br>es available in IMDA's website before completing th | is form. |                                       |
|----------------------------------------------------------------------------------------------------|------------------------------------------------------------------|----------|---------------------------------------|
| eneral Operator's Certificate of Contact Information  Applicant can refer to the Application Guidelin  Contact Person Particulars  Same As Applicant           | ompetency<br>es available in IMDA's website before completing th | is form. |                                       |
| Important Information Applicant can refer to the Application Guidelin Contact Person Particulars Same As Applicant                                             | es available in IMDA's website before completing th              | is form. |                                       |
| Applicant can refer to the Application Guidelin Contact Person Particulars Same As Applicant                                                                   | es available in IMDA's website before completing th              | is form. |                                       |
| Contact Person Particulars                                                                                                    |                                                                  |          |                                       |
| Contact Person Particulars Same As Applicant                                                                                                    |                                                                  |          |                                       |
| Same As Applicant                                                                                                    |                                                                  |          |                                       |
| raiticulais                                                                                                    |                                                                  |          | If the contact                        |
| Name *                                                                                                    | Mobile Number                                                    | · ·      | person particulars is the same as the |
| Designation *                                                                                                    | Fax Number                                                       | ▼        | applicant                             |
|                                                                                                    | Email *                                                          |          | may check this box                    |
|                                                                                                    |                                                                  |          |                                       |
| ontact Person Particulars                                                                                                    |                                                                  |          |                                       |
| ime As Applicant 🛛 🗹<br>irticulars                                                                                                    |                                                                  |          |                                       |

Save as Draft & Exit

| Same As Applicant<br>Particulars |                   |               |                           |
|----------------------------------|-------------------|---------------|---------------------------|
| Name *                           | 2FA User 0258900  | Mobile Number | +6592239626               |
| Designation *                    | Managing Director | Fax Number    | ▼                         |
| Office Tel Number*               | ••••••            | Email *       | user2fa02@ffetestuser.com |

| Same As Contact<br>Person Particulars<br>Name *                                                                                          | 2FA User 0258900                                                                                                    | Mobile Number  | · +6592239     | 9626                                                  | Same goes for<br>the billing<br>person's                              |
|----------------------------------------------------------------------------------------------------|----------------------------------------------------------------------------------------------------|----------------|----------------|-------------------------------------------------------|-----------------------------------------------------------------------|
| Designation *                                                                                                    | Managing Director                                                                                                    | Fax Number     | <b>•</b>       |                                                       | particulars                                                           |
| Office Tel Number*                                                                                                    |                                                                                                    | Email *        | user2fa02@ffet | testuser.com                                          |                                                                       |
| <ul> <li>Certificate Mail</li> <li>Self Collection a<br/>(Please refer to)</li> <li>Delivery within</li> <li>Delivery to Over</li> </ul> | Iing Address<br>at IMDA Office<br>FAQ for address, collection day and op<br>Singapore (SGD 5.00)<br>reeas Address (SGD 50.00) | erating hours) |                | Select how<br>to receive y<br>self coll<br>mail/inter | you would like<br>your licence (via<br>ection/local<br>mational mail) |

## **Owner Particulars**

| Owner Name                  | 2FA User 0258900   | ID Туре                    | NRIC          |                                             |
|-----------------------------|--------------------|----------------------------|---------------|---------------------------------------------|
| Gender                      | Male               | NRIC / Passport            | S2297219G     |                                             |
| Date of Birth               | 11/01/1984         | Nationality                | AMERICAN      |                                             |
| Age                         | 34                 | Place of Birth *           | Please Select |                                             |
| Mailing Address (Line<br>1) | 6,BISHAN STREET 25 | Height (cm) *              |               | Double check your                           |
| Mailing Address (Line<br>2) | CLOVER BY THE PARK | Colour of Eyes *           |               | particulars and fill<br>up the empty fields |
| Mailing Address (Line<br>3) | CLOVER BY THE PARK | Colour of Hair *           |               |                                             |
| Postal Code                 | 573975             | Complexion *               |               |                                             |
| Country                     | Singapore          | Visible Peculiarities<br>* |               |                                             |

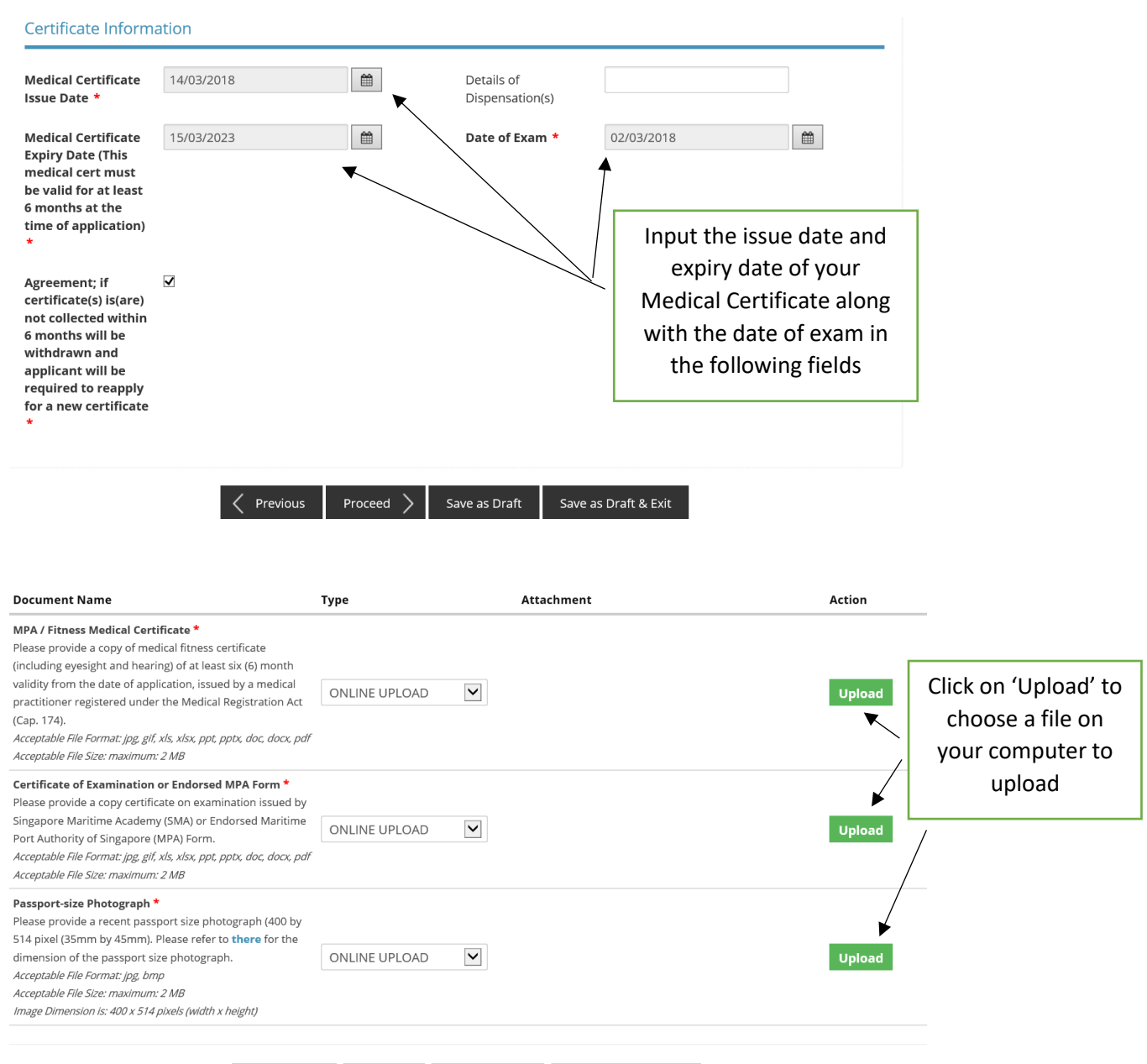

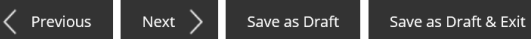

| Document Name                                                                                                    | Туре               | Attachment                 | Action |                                                                       |
|----------------------------------------------------------------------------------------------------|--------------------|----------------------------|--------|-----------------------------------------------------------------------|
| MPA / Fitness Medical Certificate *<br>Please provide a copy of medical fitness certificate<br>(including eyesight and hearing) of at least six (6) month<br>validity from the date of application, issued by a medical<br>practitioner registered under the Medical Registration Act<br>(Cap. 174).<br>Acceptable File Format: jpg. gif, xls, xlsx, ppt, pptx, doc, docx, pdf<br>Acceptable File Size: maximum: 2 MB | ONLINE UPLOAD      | fcsfsfvscds.pdf 💌          | Upload |                                                                       |
| Certificate of Examination or Endorsed MPA Form *<br>Please provide a copy certificate on examination issued by<br>Singapore Maritime Academy (SMA) or Endorsed Maritime<br>Port Authority of Singapore (MPA) Form.<br>Acceptable File Format: [pg. gff. xk. xkx. ppt. ptpt. doc, docx. pdf<br>Acceptable File Size: maximum: 2 MB                                                                                    | ONLINE UPLOAD      | fcsfsfvsvdsvsd.pdf 🛞       | Upload |                                                                       |
| Passport-size Photograph *<br>Please provide a recent passport size photograph (400 by<br>514 pixel (35mm by 45mm). Please refer to <b>there</b> for the<br>dimension of the passport size photograph.<br>Acceptable File Format: Jpg. Jmp<br>Acceptable File Size: maximum: 2 MB                                                                                                    |                    | correct size jpg.jpg 🛞     | Upload |                                                                       |
| Image Dimension is: 400 x 514 pixels (width x height)                                                                                                    | s Next > Save as D | oraft Save as Draft & Exit |        | Once uploaded<br>without error, you<br>may click 'Next' to<br>proceed |

# Information Review

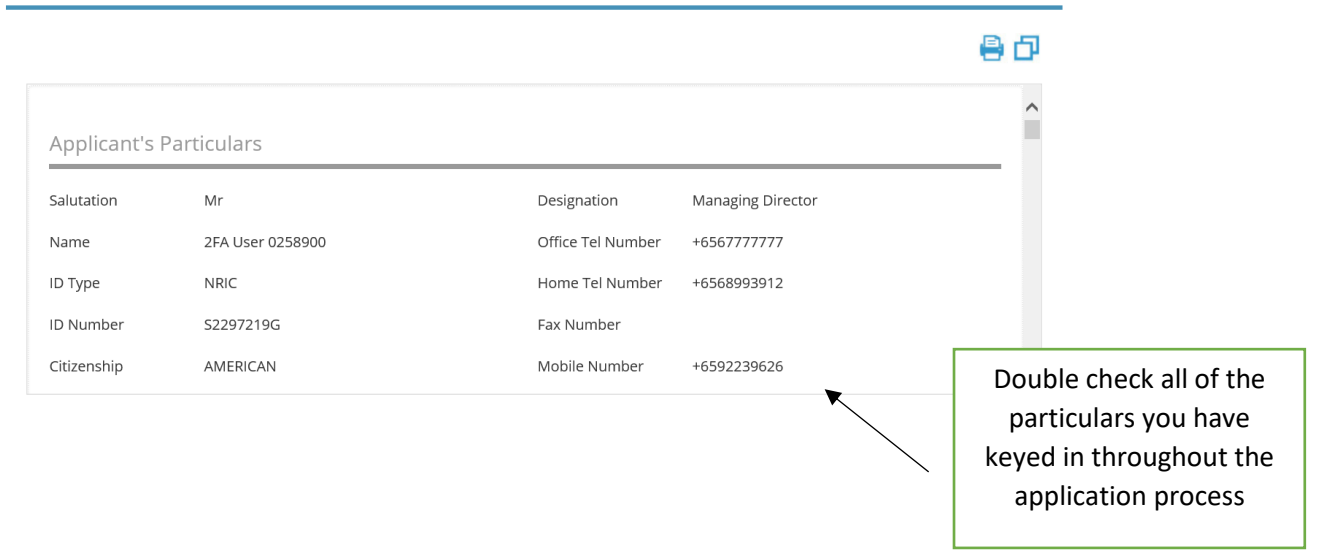

### Declaration

#### General Declaration

I declare that all the information given in this application form is true and correct.
 I am aware that legal action may be taken against me if I had knowingly provided false information.
 I agree that in any legal proceedings, I shall not dispute the authenticity or accuracy of any statements, confirmations, records, acknowledgements, information recorded in or produced in this application.

### General Operator's Certificate of Competency

 I declare that I have not commenced provision/operation of any of the telecommunication stations/networks applied for in this application and all the information in this application form is true and correct. I understand that approval from the Infocommunications Media Development Authority for this application is based on information as declared in this application. I further acknowledge that, should any of the information declared herein be found to be untrue, inaccurate or incorrect, any certificate granted by IMDA will be rendered null and void. IMDA reserves its right to impose penal sanctions against us under any applicable laws and regulations in force and this is without prejudice to any civil remedies that the IMDA has against us if any of the information declared in the application be found to be untrue, inaccurate or incorrect. ✓

 $\mathbf{V}$ 

Check on the declaration boxes after reading through

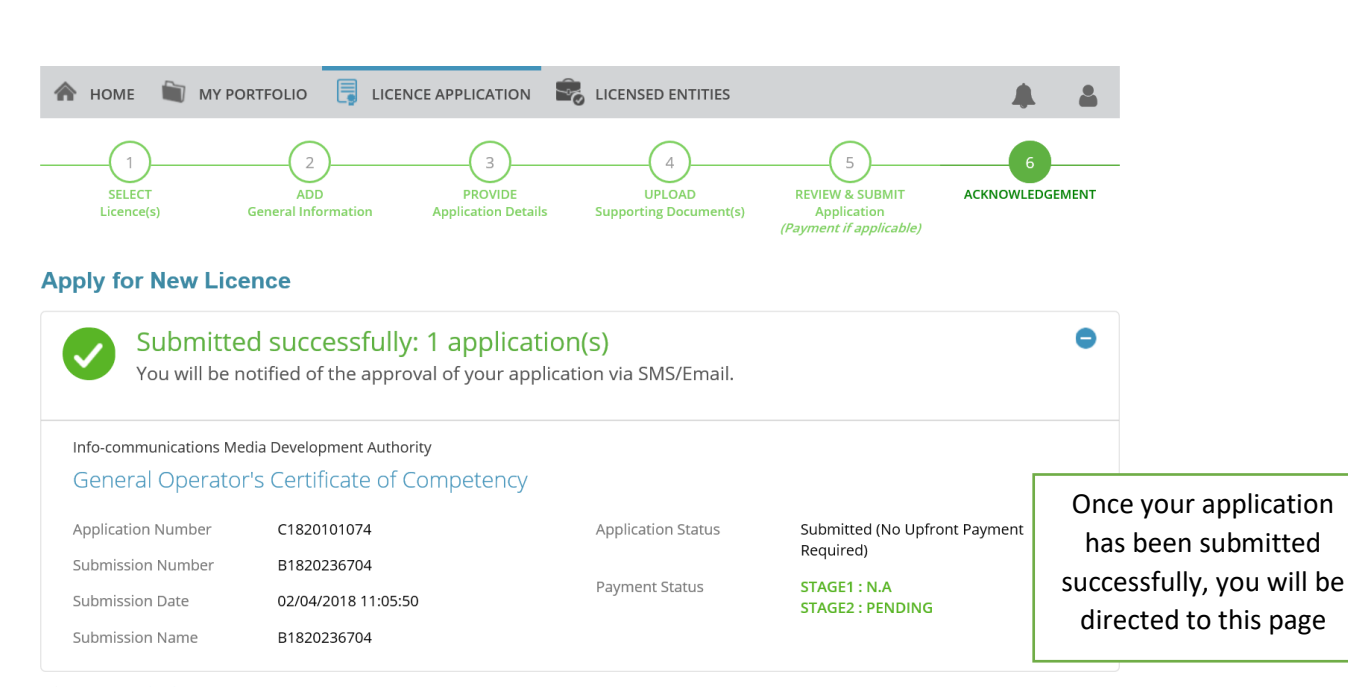

Submit

View your Applications and Status

### NOTE

Application has been submitted successfully. You will be notified of the approval of your application by email/sms. Processing status will also be updated under the Application Status Column.

Please note that the "Submission Name" is for your personal reference only.

You may retrieve your submission and application details by clicking on the "Applications" tab in the "My Portfolio" menu.

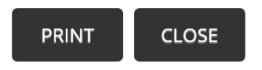